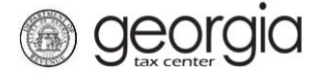

The purpose of this documentation is to provide instructions on filing the Wholesaler Wine Monthly Return on Georgia Tax Center (GTC).

## Filing a Wholesaler Wine Monthly Return

- 1. Go to the GTC website (<u>https://gtc.dor.ga.gov</u>) and log into your account.
- 2. Under the Accounts tab, click the Alcohol Tax (Wine) hyperlink.

| A Home                                              |                                                     |                                                     |
|-----------------------------------------------------|-----------------------------------------------------|-----------------------------------------------------|
| Logon Settings                                      | Alerts                                              | 📋 I Want To                                         |
| $\Rightarrow$ wholesalerwine                        | A Pay outstanding balance: \$                       | Manage payments and returns                         |
| wholesaler wine<br>dor.ga.gov                       |                                                     | Make a payment                                      |
| +1 (444) 444-4444<br>Last logged on                 |                                                     | Manage my credits                                   |
| Balance: \$                                         |                                                     | Request sales tax exemptions                        |
|                                                     |                                                     | See more links                                      |
|                                                     |                                                     | SOLVED Portal                                       |
|                                                     |                                                     | What happened to SOLVED?                            |
| Accounts Submissions Correspondence                 | Names and Addresses Logons                          | More accounts                                       |
| Alcohol License \$0.00                              | Alcohol Tax (Beer)                                  | Alcohol Tax (Spirits) \$                            |
| THE BUSINESS                                        | THE BUSINESS                                        | THE BUSINESS                                        |
| 1800 CENTURY BLVD NE # 200<br>ATLANTA GA 30345-3217 | 1800 CENTURY BLVD NE # 200<br>ATLANTA GA 30345-3217 | 1800 CENTURY BLVD NE # 200<br>ATLANTA GA 30345-3217 |
| Alcohol Tax (Wine) \$0.00                           |                                                     |                                                     |
| THE BUSINESS                                        |                                                     |                                                     |
| 1800 CENTURY BLVD NE # 200<br>ATLANTA GA 30345-3217 |                                                     |                                                     |

3. Under the **Periods** tab, click the **File Return** hyperlink for the applicable period.

| <u> A</u> ccount     | Settings       | Account Alerts             | <br>Ê | I Want To                     |
|----------------------|----------------|----------------------------|-------|-------------------------------|
| wholesalerwine       |                | There are no alerts        |       | Make a payment                |
| THE BUSINESS         |                |                            |       | Manage my credits             |
| ⇒ Alcohol Tax (Wine) |                |                            |       | Manage payments and returns   |
| Balance: \$0.00      |                |                            |       | See more links for my account |
|                      |                |                            |       |                               |
| Periods Submissions  | Correspondence | Names and Addresses Logons |       |                               |
| iii Periods          |                |                            |       | More                          |
| 30-Sep-2018          | \$0.00         | 📋 File Return              |       |                               |
|                      |                |                            |       |                               |

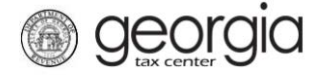

4. Select if you want to import the return file. Click the Next button.

| 1. Return and Import                  | 2. Schedule A         | 3. Schedule B | 4. Schedule C | 5. Schedule D | 6. Schedule E | 7. Schedule F   |
|---------------------------------------|-----------------------|---------------|---------------|---------------|---------------|-----------------|
| Return and Imp                        | ort                   |               |               |               |               |                 |
| Brain Import Return                   |                       |               |               |               |               |                 |
| Would you like to imp<br>spreadsheet? | oort your return fror | n a           |               |               |               |                 |
| No                                    | Yes                   | ]             |               |               |               |                 |
| Download Import Te                    | mplate                |               |               |               |               |                 |
| Save and Exit Canc                    | el                    |               |               |               | <             | Previous Next > |

**NOTE:** An Import button will appear if you select "Yes". Browse for the file on your computer to import it. A link to the template is provided.

| <b>Return and Import</b>                |                          |          |        |                     |
|-----------------------------------------|--------------------------|----------|--------|---------------------|
| Would you like to import y spreadsheet? | your return from a       |          |        |                     |
| Download Import Templat 2 Import Return | e<br>n                   |          |        |                     |
| Save and Exit Cancel                    | Select a file to import: | 3        | Browse | Previous     Next > |
| Be sur                                  |                          | 4 Import | Cancel | close.              |

5. Complete Schedule A: Non-Tax Paid Wine Purchased During the Month, if applicable. Click the **Next** button.

| 1. Return and Import 2. Schedule A 3. Sche                     | dule B 4. Schedul          | le C 5. Schedul        | e D 🔰 6. Schedu          | ile E 🔰 7. Sche       | dule F                    |                        |
|----------------------------------------------------------------|----------------------------|------------------------|--------------------------|-----------------------|---------------------------|------------------------|
| Schedule A                                                     |                            |                        |                          |                       |                           |                        |
| Provide the Month Non-Tax Paid Wine Purchased During the Month |                            |                        |                          |                       |                           |                        |
| (A) Foreign 14% or Less Total:                                 | 0.00                       |                        |                          |                       |                           |                        |
| (B) Foreign Over 14% Total:                                    | 0.00                       |                        |                          |                       |                           |                        |
| (C) Domestic 14% or Less Total:                                | 0.00                       |                        |                          |                       |                           |                        |
| (D) Domestic Over 14% Total:                                   | 0.00                       |                        |                          |                       |                           |                        |
| Invoice Date Invoice Number Date Received                      | Winery's License<br>Number | From Whom<br>Purchased | Foreign -<br>14% or Less | Foreign -<br>Over 14% | Domestic -<br>14% or Less | Domestic -<br>Over 14% |
|                                                                |                            |                        |                          |                       |                           |                        |
| Save and Exit Cancel                                           |                            |                        |                          | Previous              | Next 🔪                    |                        |

Georgia Department of Revenue | September 6, 2018

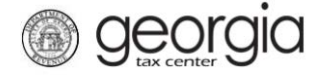

6. Complete Schedule B: Wines Purchased From Other Georgia Wholesalers, if applicable. Click the **Next** button.

| Schedule B                        |                 |                        |                          |                       |                           |                        |
|-----------------------------------|-----------------|------------------------|--------------------------|-----------------------|---------------------------|------------------------|
| Br Wines Purchased From Other Geo | rgia Wholesaler | s                      |                          |                       |                           |                        |
| (A) Foreign 14% or Less Total:    |                 | 0.00                   |                          |                       |                           |                        |
| (B) Foreign Over 14% Total:       |                 | 0.00                   |                          |                       |                           |                        |
| (C) Domestic 14% or Less Total:   |                 | 0.00                   |                          |                       |                           |                        |
| (D) Domestic Over 14% Total:      |                 | 0.00                   |                          |                       |                           |                        |
| Invoice Date Invoice Number       | Date Received   | From Whom<br>Purchased | Foreign -<br>14% or Less | Foreign -<br>Over 14% | Domestic -<br>14% or Less | Domestic -<br>Over 14% |
|                                   |                 |                        |                          |                       |                           |                        |
|                                   |                 |                        |                          |                       |                           |                        |

7. Complete Schedule C: Wines Sold to Other Georgia Wholesalers During the Month, if applicable. Click the **Next** button.

| y wi | ines Sold to Oth  | er Georgia Whole | esalers During | the Month              |                          |                       |                           |                     |
|------|-------------------|------------------|----------------|------------------------|--------------------------|-----------------------|---------------------------|---------------------|
| (A)  | ) Foreign 14% or  | Less Total:      |                | 0.00                   |                          |                       |                           |                     |
| (B)  | ) Foreign Over 14 | % Total:         |                | 0.00                   |                          |                       |                           |                     |
| (C)  | ) Domestic 14% c  | or Less Total:   |                | 0.00                   |                          |                       |                           |                     |
| (D)  | ) Domestic Over ' | 14% Total:       |                | 0.00                   |                          |                       |                           |                     |
|      | Invoice Date      | Invoice Number   | Date Shippec   | From Whom<br>Purchased | Foreign -<br>14% or Less | Foreign -<br>Over 14% | Domestic -<br>14% or Less | Domestic<br>Over 14 |
|      |                   |                  |                |                        |                          |                       |                           |                     |

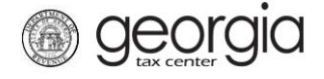

8. Complete Schedule D: Wines Sold to Authorized Military Installations During the Month, if applicable. Click the **Next** button.

| chec  | lule D          |                    |                             |                            |                          |                       |                           |                     |
|-------|-----------------|--------------------|-----------------------------|----------------------------|--------------------------|-----------------------|---------------------------|---------------------|
| Win   | es Sold to Aut  | horized Military I | nstallations Duri           | ng the Month               |                          |                       |                           |                     |
| (A) F | oreign 14% or   | Less Total:        |                             | 0.00                       |                          |                       |                           |                     |
| (B) F | oreign Over 14  | % Total:           |                             | 0.00                       |                          |                       |                           |                     |
| (C) [ | Domestic 14% c  | or Less Total:     |                             | 0.00                       |                          |                       |                           |                     |
| (D) [ | Domestic Over ' | 14% Total:         |                             | 0.00                       |                          |                       |                           |                     |
|       | Invoice Date    | Invoice Number     | Military Base<br>and Outlet | Sales Invoice<br>Signed By | Foreign -<br>14% or Less | Foreign -<br>Over 14% | Domestic -<br>14% or Less | Domestic<br>Over 14 |
|       |                 |                    |                             |                            |                          |                       |                           |                     |

9. Complete Schedule E: Wines Sold for Sacramental Purposes During the Month, if applicable. Click the **Next** button.

| . Return | and Import      | 2. Schedule A   | 3. Schedule B                           | 4. Schedule C | 5. Schedule              | D 6. Schedul          | e E 7. Sche               | dule F                 |
|----------|-----------------|-----------------|-----------------------------------------|---------------|--------------------------|-----------------------|---------------------------|------------------------|
| Sche     | dule E          |                 |                                         |               |                          |                       |                           |                        |
| 虔 Wi     | nes Sold for Sa | cramental Purpo | oses During the Month                   |               |                          |                       |                           |                        |
| (A)      | Foreign 14% or  | Less Total:     |                                         | 0.00          |                          |                       |                           |                        |
| (B)      | Foreign Over 14 | % Total:        |                                         | 0.00          |                          |                       |                           |                        |
| (C)      | Domestic 14% c  | or Less Total:  |                                         | 0.00          |                          |                       |                           |                        |
| (D)      | Domestic Over   | 14% Total:      |                                         | 0.00          |                          |                       |                           |                        |
|          | Invoice Date    | Invoice Number  | Name and Address of Church or Synagogue | Permit Number | Foreign -<br>14% or Less | Foreign -<br>Over 14% | Domestic -<br>14% or Less | Domestic -<br>Over 14% |
|          |                 |                 |                                         |               |                          |                       |                           |                        |
|          |                 |                 |                                         |               |                          |                       |                           |                        |
| Save a   | nd Exit Can     | cel             |                                         |               |                          |                       | Previous                  | Next >                 |

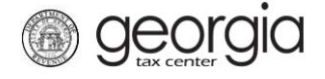

10. Complete Schedule F: Wine Sales Made for Delivery and Consumption Outside the State, if applicable. Click the **Next** button.

| t 2. Schedule A     | 3. Schedule B               | 4. Schedule C 5. Sched     | lule D 🔰 6. Sch          | edule E 🔰 7. S        | Schedule F 8              | . Inventory            |
|---------------------|-----------------------------|----------------------------|--------------------------|-----------------------|---------------------------|------------------------|
| Schedule F          |                             |                            |                          |                       |                           |                        |
| 🔒 Wine Sales Made   | for Delivery and Con        | sumption Outside the State |                          |                       |                           |                        |
| (A) Foreign 14% or  | Less Total:                 | 0.00                       |                          |                       |                           |                        |
| (B) Foreign Over 14 | (B) Foreign Over 14% Total: |                            |                          |                       |                           |                        |
| (C) Domestic 14% of | or Less Total:              | 0.00                       |                          |                       |                           |                        |
| (D) Domestic Over   | 14% Total:                  | 0.00                       |                          |                       |                           |                        |
| Invoice Date        | Invoice Number              | Name and Address of Firm   | Foreign -<br>14% or Less | Foreign -<br>Over 14% | Domestic -<br>14% or Less | Domestic -<br>Over 14% |
|                     |                             |                            |                          |                       |                           |                        |
| Save and Exit Can   | cel                         |                            |                          |                       | Previo                    | us Next 🕽              |

11. Enter the Starting of Month Inventory and/or End of Month Inventory, if applicable. Click the Next button.

| Starting of Month Inventory | 😝 End of Month Inventory   |
|-----------------------------|----------------------------|
| Foreign Wines 14% or Less   | Foreign Wines 14% or Less  |
| 0.00                        | 0.00                       |
| Foreign Wines Over 14%      | Foreign Wines Over 14%     |
| 0.00                        | 0.00                       |
| Domestic Wines 14% or Less  | Domestic Wines 14% or Less |
| 0.00                        | 0.00                       |
| Domestic Wines Over 14%     | Domestic Wines Over 14%    |
| 0.00                        | 0.00                       |

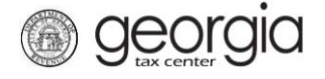

12. If applicable, click the **Add Attachments** button to attach any supporting documentation. Click the Next button.

| e B > 4. Schedule C > 5. Schedule D > 6.                         | Schedule E | 7. Schedule F 8. I | nventory 9. Attach | ments 10. | Summary |  |  |  |  |  |
|------------------------------------------------------------------|------------|--------------------|--------------------|-----------|---------|--|--|--|--|--|
| Attachments                                                      |            |                    |                    |           |         |  |  |  |  |  |
| Attach documents to support this return (Optional) 🥢 Attachments |            |                    |                    |           |         |  |  |  |  |  |
| Add Attachment                                                   | Туре       | Name               | Description        | Size      |         |  |  |  |  |  |
|                                                                  |            |                    |                    |           |         |  |  |  |  |  |
| Save and Exit Cancel                                             |            |                    |                    | Previous  | Next >  |  |  |  |  |  |

13. Review the Summary page. Click the **Submit** button.

| 4. Schedule C S. Schedule D C. Schedule L 7. Sc                      | chedule F 8. Ir | iventory 9.  | Attachments     | 10. Summary |
|----------------------------------------------------------------------|-----------------|--------------|-----------------|-------------|
| Immary                                                               |                 |              |                 |             |
| Summary of Wine Transactions During Calendar Month                   |                 |              |                 |             |
|                                                                      | (A) 14% or Less | (B) Over 14% | (C) 14% or Less | (D) Over 14 |
| Previous Month's Inventory                                           |                 |              |                 |             |
| 1. Inventory 1st day of month (Line 8, Previous Monthly Report)      |                 |              |                 |             |
| 2. Purchases of non-tax paid wine (Total Sch A)                      |                 |              |                 |             |
| 3. Purchases from other Georgia Wholesalers (Total Sch B)            |                 |              |                 |             |
| 4. Total possessed this month (Total Lines 1 through 3)              |                 |              |                 |             |
| Credits                                                              |                 |              |                 |             |
|                                                                      | (A) 14% or Less | (B) Over 14% | (C) 14% or Less | (D) Over 14 |
| 5. Purchases from other GA Wholesalers during month (Same as Line 3) |                 |              |                 |             |
| 6. Sales to military installations (Total Sch D)                     |                 |              |                 |             |
| 7. Sales for sacramental purpose (Total Sch E)                       |                 |              |                 |             |
| 8. Sales out-of-state (Total Sch F)                                  |                 |              |                 |             |
| 9. Inventory last day of calendar month (Actual physical inventory)  |                 |              |                 |             |
| 10. Total credits this month (Total Lines 5 through 9)               |                 |              |                 |             |
| Tax Computation                                                      |                 |              |                 |             |
|                                                                      | (A) 14% or Less | (B) Over 14% | (C) 14% or Less | (D) Over 14 |
| 11. Total taxable this month (Line 4 Less Line 10)                   |                 |              |                 |             |
| 12. Wine excise tax rate per liter by class                          |                 |              |                 |             |
| 13. Gross tax due each clas (Line 11 X tax rate on Line 12)          |                 |              |                 |             |
| Total Tax Due                                                        |                 |              |                 |             |
| Tax due (Total of all columns in line 13):                           |                 |              |                 |             |
| Late fee (Received after due date): \$                               |                 |              |                 |             |
| Gross Total Due (Line 14 plus line 15): \$                           |                 |              |                 |             |

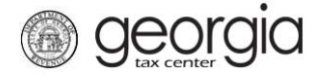

14. Click the Yes button to confirm you want to submit the request.

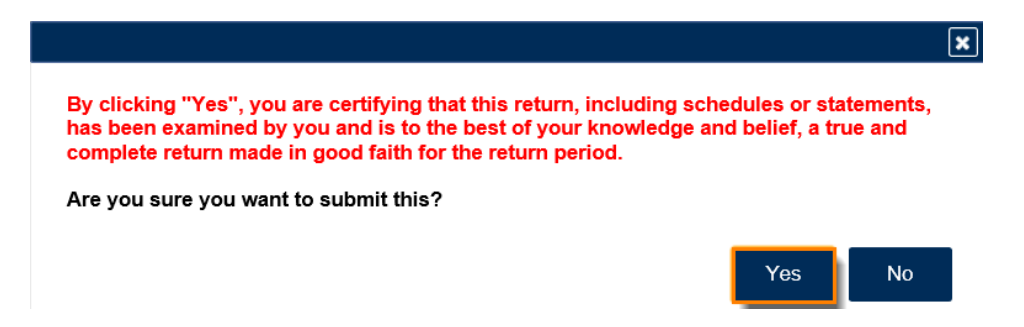

A confirmation page will be displayed. Write down your confirmation number or print the confirmation for your records. You may print a PDF of the return from the confirmation page. If a payment is due, a **Make a Payment** button will be displayed.

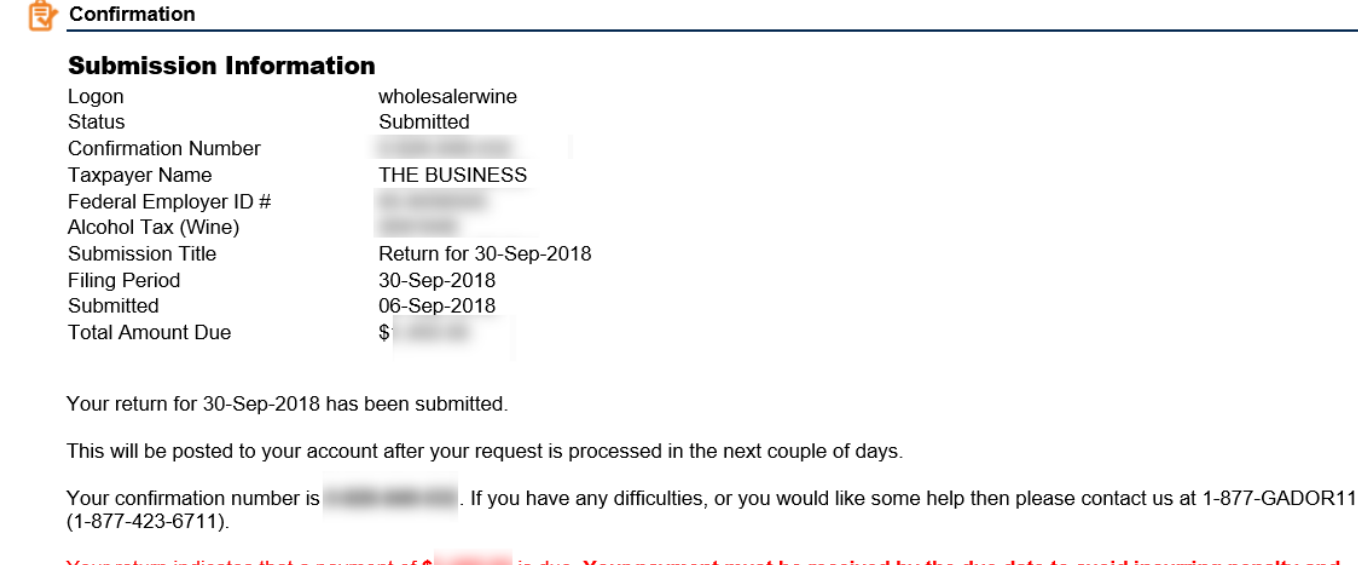

Your return indicates that a payment of **\$** is due. Your payment must be received by the due date to avoid incurring penalty and interest. You can make a payment now by clicking "Make a Payment".

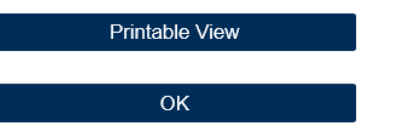

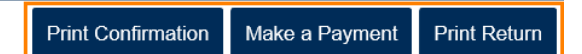